# 使用AppDirect模式在Windows Server中配置 DCPMM

## 目录

简介 <u>先决条件</u> 要求 使用的组件 背景信息 数据中心持久内存模块 运行模式 内存模式 <u>AppDirect模式</u> 组合模式 目标 区域 命名空间 直接访问 配置 验证 故障排除 参考

# 简介

本文档介绍Windows Server的<sup>AppDirect模</sup>式下的英特尔® Optane<sup>™</sup>数据中心永久内存(PMEM)配置。

作者:Ana Mentegro, Cisco TAC工程师。

## 先决条件

### 要求

Cisco 建议您了解以下主题:

- 英特尔® Optane™数据中心永久内存模块(DCPMM)。
- Windows Server管理。

在尝试此配置之前,请确保服务器具有最低要求:

- •请参阅B200/B480 M5规范指南中的PMEM<u>指南。</u>
- •确保CPU是第二代英特尔®至强<sup>®可</sup>扩展<sup>的处</sup>理器。

### 使用的组件

本文档中的信息基于以下软件和硬件版本:

- UCS B480 M5
- UCS Manager 4.1(2a)
- Windows Server 2019

本文档中的信息都是基于特定实验室环境中的设备编写的。本文档中使用的所有设备最初均采用原 始(默认)配置。如果您的网络处于活动状态,请确保您了解所有命令的潜在影响。

### 背景信息

Cisco IMC和Cisco UCS Manager版本4.0(4)在基于第二代Intel® Xeon®可扩展处理器的UCS M5服 务器上引入了对Intel<sup>®</sup> Optane<sup>™</sup> Data Center永久内存模块的支持。

#### 数据中心持久内存模块

数据中心持久内存模块(DCPMM)是一种新技术,可弥补存储和传统内存之间的差距。它结合了 DRAM的高速性能和传统存储的高容量,实现了两全其美。与SSD相比,它们具有高性能,且每 GB成本低于系统内存。

#### 运行模式

#### • 内存模式

在内存模式下,DDR4充当DCPMM的缓存模块。虽然数据是易失的,但它提供大的内存容量。操作 系统将永久内存模块容量视为系统的主内存。

#### AppDirect模式

所有内存都用作存储。内存是字节可寻址的,提供直接加载/存储访问,而无需对现有应用或文件系 统进行任何修改。应用直接模式提供高性能块存储,无需在I/O总线之间移动数据的延迟。

#### • 组合模式

此模式允许使用容量为25%的模块作为易失性存储器,容量为75%的模块作为非易失性存储器。

通过主机上的UCSM和OS工具,可以在模式之间切换。

#### 目标

目标用于配置如何使用连接到CPU插槽的永久内存模块。

App Direct为连接到插槽的所有永久内存模块配置一个区域。

• App Direct Non Interleaved为每个永久内存模块配置一个区域。

#### 区域

区域是由一个或多个持久存储模块组成的组,这些永久存储模块可以分成一个或多个命名空间。根

据目标创建期间选择的持久存储器类型创建区域。

区域可以创建为非交错(即每个永久内存模块一个区域),也可以创建为交错(即,在CPU插槽中 所有模块上创建一个大区域)。无法跨CPU插槽创建区域。

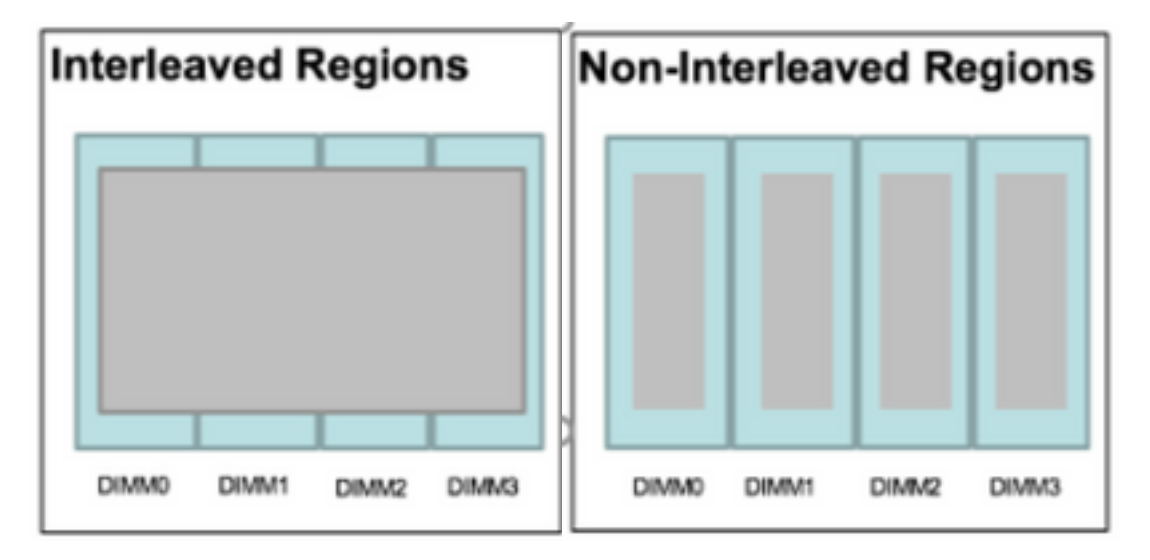

命名空间

命名空间是区域的分区。使用App Direct持久内存类型时,可以在映射到套接字的区域上创建命名 空间。使用App Direct非交错永久内存类型时,可以在映射到套接字上特定内存模块的区域上创建 命名空间。

可以在原始或块模式下创建命名空间。在原始模式下创建的命名空间在主机操作系统中被视为原始模式命名空间。在块模式下创建的命名空间在主机操作系统中被视为扇区模式命名空间。

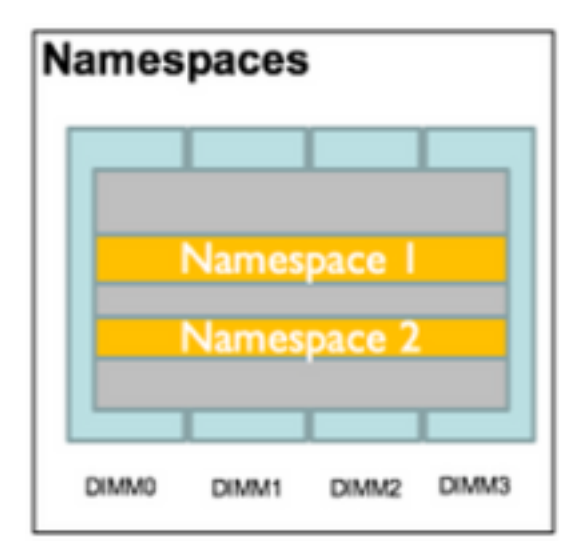

#### 直接访问

直接访问(DAX)机制允许应用程序从CPU(通过加载和存储)直接访问持久介质,绕过传统I/O堆栈 (页缓存和块层)。

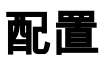

#### 1.创建PMEM策略

导航至服**务器>持久内存策**略,然后单**击添加**。

#### 创建目**标**,确保内存模式为0%。

| eate      | Persistent Memor             | ry Policy                      |             |                | ?     |
|-----------|------------------------------|--------------------------------|-------------|----------------|-------|
| roperties |                              |                                |             |                |       |
| lame      | : AppDirect_PMEM             |                                |             |                |       |
| escriptio | n :                          |                                |             |                |       |
| General   | Security                     |                                |             |                |       |
| Goals     | Create Goal                  |                                |             | ? ×            |       |
| Te Adv    | Properties                   |                                |             |                | ≎     |
| Socket    | Socket ID :                  | All Sockets                    |             |                | _     |
| All S     | Memory Mode (%) :            | 0                              |             |                |       |
|           | Persistent Memory Type :     | App Direct      App Direct Non | Interleaved |                |       |
|           | -                            |                                |             | 1              |       |
|           |                              |                                |             |                |       |
|           |                              |                                |             |                |       |
|           |                              |                                |             | OK Control     |       |
| Configu   |                              |                                |             | OK Cancel      |       |
| 🏹 Advan   | iced Filter 🔶 Export 🚔 Print |                                |             |                | ₽     |
| Name      | Socket Id                    | Socket Local DIMM              | Mode        | Capacity (GiB) |       |
|           |                              | No data available              |             |                |       |
|           |                              |                                |             |                |       |
|           |                              |                                |             | ОК С           | ancel |
|           |                              |                                |             |                |       |

### Create Persistent Memory Policy

| escription :        |            |         |                    |              |                |   |
|---------------------|------------|---------|--------------------|--------------|----------------|---|
| General Se<br>Goals | curity     |         |                    |              |                |   |
| Ty Advanced Filte   | r 🔶 Export | 🖶 Print |                    |              |                | 3 |
| Socket Id           |            | Mer     | mory Mode (%)      | Persistent N | lemory Type    |   |
| All Sockets         |            | 0       |                    | App Direct   |                |   |
|                     |            |         |                    |              |                |   |
|                     |            |         |                    |              |                |   |
|                     |            |         |                    |              |                |   |
|                     |            |         |                    |              |                |   |
|                     |            |         | 🕀 Add 👼 Delete 🍙 M | lodify       |                |   |
| onfigure Name       | space      |         |                    |              |                |   |
| g                   |            |         |                    |              |                |   |
| Te Advanced Filte   | r 🔶 Export | 🚔 Print |                    |              |                | ł |
|                     | Socket     | ld      | Socket Local DIMM  | Mode         | Capacity (GiB) |   |
| Name                |            |         |                    |              |                |   |

**注意:**如果在与服务器关联的服务配置文件中包含永久内存策略,则服务器上的永久内存配置 是**UCS管理的**。在UCS**管理模**式下,您可以使用Cisco UCS Manager和主机工具配置和管理 永久内存模块,否则,服务器上的永久内存配置是主机**管理的**。在主机**管理模**式下,可以使用 主机工具配置和管理永久内存模块。

2.将永久内存策略分配给服务配置文件。

导航至**服务配置文件>策略>持久内存策**略,并选择之前创建的策略

**警告**:此操作需要重新启动服务器

| loot Order   | Virtual Machines     | FC Zones       | Policies | Server Details | CIMC Sessions       | FSM    | VI⊦ Paths | Faults | Events | > > |
|--------------|----------------------|----------------|----------|----------------|---------------------|--------|-----------|--------|--------|-----|
| (+) IPMI     | I/Redfish Access P   | Profile Policy |          |                |                     |        |           |        |        |     |
| ⊕ Pow        | ver Control Policy   |                |          |                |                     |        |           |        |        |     |
| (+) Scru     | ub Policy            |                |          |                |                     |        |           |        |        |     |
| (+) Seri     | al over LAN Policy   |                |          |                |                     |        |           |        |        |     |
| (+) Stat     | s Policy             |                |          |                |                     |        |           |        |        |     |
| $\oplus$ KVN | I Management Poli    | icy            |          |                |                     |        |           |        |        |     |
| ⊕ Pow        | ver Sync Policy      |                |          |                |                     |        |           |        |        |     |
| (+) Grag     | phics Card Policy    |                |          |                |                     |        |           |        |        |     |
|              | sistent Memory Pol   | licy           |          |                |                     |        |           |        |        |     |
| Persisten    | t Memory Policy : Ap | opDirect_PMEN  | 1 •      | Create         | Persistent Memory P | Policy |           |        |        |     |
|              |                      |                |          |                |                     | ОК     | Apply     | Cancel | ) ( H  | elp |

## 3.(可选)验证模式是AppDirect。

### 导航至服**务器>资产>持久内存>区域**。

| General      | Inventory     | Virtual Ma | achines Installed F | irmware  | CIMC Session   | s SEL Logs    | VIF Paths H   | lealth Diag    | nostics Faults      | Events FSM     | > > |
|--------------|---------------|------------|---------------------|----------|----------------|---------------|---------------|----------------|---------------------|----------------|-----|
| Motherboard  | CIMC          | CPUs       | GPUs Memory         | Adapters | HBAs           | NICs iSCSI vi | NICs Security | Storage        | Persistent Memory   |                |     |
| DIMMS (      | Configuration | Regions    | Namespace           |          |                |               |               |                |                     |                |     |
| Advanced Fil | ilter 🔶 Expo  | rt 👘 Print |                     |          |                |               |               |                |                     |                | ≎   |
| i            | Soc           | ket ld     | Local DIMM Slo      | t Id DIN | /M Locator Ids | Туре          | Total C       | Capacity (GiB) | Free Capacity (GiB) | Health Status: |     |
| 1            | So            | :ket 1     | Not Applicable      | DIN      | /IM_A2,DIMM_E  | D2 AppDirect  | 928           |                | 928                 | Healthy        |     |
| 2            | Soc           | :ket 2     | Not Applicable      | DIN      | /M_G2,DIMM_K   | K2 AppDirect  | 928           |                | 928                 | Healthy        |     |
| з            | Soc           | ket 3      | Not Applicable      | DIN      | /IM_N2,DIMM_F  | R2 AppDirect  | 928           |                | 928                 | Healthy        |     |
| 4            | So            | :ket 4     | Not Applicable      | DIN      | /M_U2,DIMM_>   | K2 AppDirect  | 928           |                | 928                 | Healthy        |     |

| Motherboa   | rd CIMC       | CPUs    | GPUs | Memory       | Adapters        | HBAs       | NICs       | <b>iSCSI vNICs</b> | Security     | Storage     | Persiste     | ent Memory   |     |
|-------------|---------------|---------|------|--------------|-----------------|------------|------------|--------------------|--------------|-------------|--------------|--------------|-----|
| DIMMS       | Configuration | Regions | s Na | mespace      |                 |            |            |                    |              |             |              |              |     |
| Actions     |               |         |      | Properties   |                 |            |            |                    |              |             |              |              |     |
| Secure Eras | se            |         |      | Memory Cap   | acity (GiB)     | :          | 0          |                    | Persistent M | lemory Capa | city (GiB) : | 3712         |     |
|             |               |         |      | Reserved Cap | pacity (GiB)    | :          | 304        |                    | Total Capac  | ity (GiB)   | :            | 4021         |     |
|             |               |         |      | Configured R | esult Error Des | cription : | No Error   |                    | Config Resu  | lt          | :            | Success      |     |
|             |               |         |      | Config State |                 | :          | Configured | I                  | Security Sta | te          | :            | Disabled-Fro | zen |
|             |               |         |      | Unconfigured | Capacity        | :          | 304        |                    | Inaccessible | Capacity    | :            | 5            |     |

## 4.在Windows中,导航至"设**备管理器">"内存设**备"以查看内存。

| 🗄 Device Manager                    | - | $\times$ |        |
|-------------------------------------|---|----------|--------|
| File Action View Help               |   |          |        |
|                                     |   |          |        |
| V 📇 WIN-UTRDO5QL4T1                 |   | ^        | $\sim$ |
| > 💻 Computer                        |   |          | ^      |
| > 👝 Disk drives                     |   |          |        |
| > 🖏 Display adapters                |   |          | elp    |
| > 🛺 Human Interface Devices         |   |          |        |
| > 📹 IDE ATA/ATAPI controllers       |   |          |        |
| > 🥅 Keyboards                       |   |          |        |
| ✓ ■ Memory devices                  |   |          |        |
| INVDIMM device                      |   |          | h      |
| INVDIMM device                      |   |          |        |
| INVDIMM device                      |   |          |        |
| INVDIMM device                      |   |          |        |
| INVDIMM device                      |   |          |        |
| INVDIMM device                      |   |          |        |
| INVDIMM device                      |   |          |        |
| INVDIMM device                      |   |          |        |
| > 🕕 Mice and other pointing devices |   |          |        |
| > 📃 Monitors                        |   |          |        |
| ✓ I Network adapters                |   |          |        |

### 5.使用PowerShell命令Get-PmemPhysicalDevice验证内存物理状态。

| eviceId | DeviceType     | HealthStatus | OperationalStatus | PhysicalLocation | FirmwareRevision | Persistent memory siz | e Volatile memory siz |
|---------|----------------|--------------|-------------------|------------------|------------------|-----------------------|-----------------------|
|         | INVDINM device | Healthy      | {0k}              |                  | 101005276        | 464 GB                | Unknown               |
| 901     | INVDINM device | Healthy      | {0k}              |                  | 101005276        | 464 GB                | Unknown               |
| 91      | INVDIMM device | Healthy      | {0k}              |                  | 101005276        | 464 GB                | Unknown               |
| 101     | INVDIMM device | Healthy      | {0k}              |                  | 101005276        | 464 GB                | Unknown               |
| 001     | INVDIMM device | Healthy      | {0k}              |                  | 101005276        | 464 GB                | Unknown               |
| 01      | INVDIMM device | Healthy      | {0k}              |                  | 101005276        | 464 GB                | Unknown               |
| 01      | INVDIMM device | Healthy      | {0k}              |                  | 101005276        | 464 GB                | Unknown               |
| 101     | INVDIMM device | Healthy      | {Ok}              |                  | 101005276        | 464 GB                | Unknown               |

6.使用命令Get-PmemUnusedRegion返回可分配给系统上逻辑永久内存设备的区域。

| egionId | TotalSizeInBytes | DeviceId     |  |  |
|---------|------------------|--------------|--|--|
| 1       | 996432412672     | {1, 101}     |  |  |
| 3       | 996432412672     | (1001, 1101) |  |  |
| 4       | 996432412672     | {2001, 2101} |  |  |
| 5       | 996432412672     | {3001, 3101} |  |  |

7.使用命令New-PmenDisk在区域上创建命名空间以启用容量。

该命名空间对Windows操作系统可见,可供应用程序使用。

```
PS C:\Users\Administrator> Get-PmemUnusedRegion | New-PmemDisk
Creating new persistent memory disk. This may take a few moments.
Creating new persistent memory disk. This may take a few moments.
Creating new persistent memory disk. This may take a few moments.
Creating new persistent memory disk. This may take a few moments.
```

8.使用命令Get-PmemDisk Persistent Memory Disk(命名空间)进行验证。

```
PS C:\Users\Administrator> Get-pmemdisk
DiskNumber Size HealthStatus AtomicityType CanBeRemoved PhysicalDeviceIds UnsafeShutdownCount
          928 GB Healthy
                                             True
                                                          {1, 101}
                              None
                                                                            Θ
          928 GB Healthy
                                             True
                                                          {1001, 1101}
                                                                            Ø
                              None
          928 GB Healthy
                              None
                                            True
                                                          {2001, 2101}
                                                                            0
                                                                            0
          928 GB Healthy
                              None
                                            True
                                                          {3001, 3101}
```

PS C:\Users\Administrator>

9.(可选)导航至"Device Manager(设**备管理器)**",然后检查"Persistent memory(永久内存)"磁**盘 下的永久内存**盘。

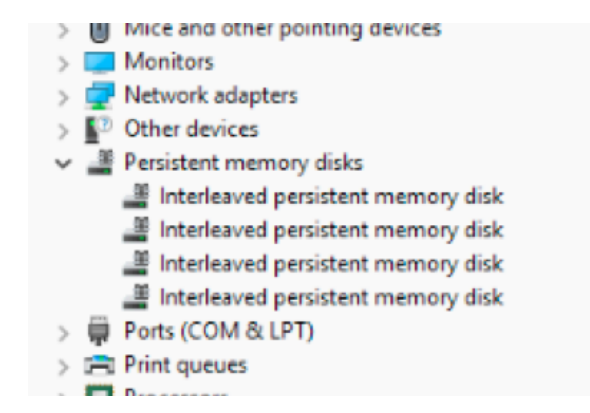

10.在UCS Manager中,您将看到在区域下创建的命名空间。

导航至**Server > Inventory > Persistent memory > Namespace,您**会看到附加了命名空间的 Regions。

| < General   | Inventory     | Virtual N | Machines | Installed | Firmware | CIMC Sessi | ons  | SEL Logs       | VIF Paths | Health  | Diagr | nostics    | Faults | Events | FSM | > > |
|-------------|---------------|-----------|----------|-----------|----------|------------|------|----------------|-----------|---------|-------|------------|--------|--------|-----|-----|
| Motherboard | CIMC          | CPUs      | GPUs     | Memory    | Adapters | HBAs       | NICs | iSCSI vNI      | Cs Secur  | ity Sto | rage  | Persistent | Memory |        |     |     |
| DIMMS C     | onfiguration  | Regions   | s Nan    | nespace   |          |            |      |                |           |         |       |            |        |        |     |     |
| + - T/ Adv  | vanced Filter | ↑ Export  | 🚔 Print  |           |          |            |      |                |           |         |       |            |        |        |     | ¢   |
| Name        |               |           | N        | lode      |          |            | (    | Capacity (GiB) | )         |         |       | Health Sta | atus:  |        |     |     |
|             |               |           |          |           |          |            |      |                |           |         |       |            |        |        |     |     |
| Namespa     | ce PmemDisk   | (1        | R        | aw        |          |            | ç    | 928            |           |         |       | Healthy    |        |        |     |     |
|             |               |           |          |           |          |            |      |                |           |         |       |            |        |        |     |     |
| Namespa     | ce PmemDisk   | (1        | R        | aw        |          |            | 9    | 928            |           |         |       | Healthy    |        |        |     |     |
| ▼ Region 3  |               |           |          |           |          |            |      |                |           |         |       |            |        |        |     |     |
| Namespa     | ce PmemDisk   | (1        | R        | aw        |          |            | ç    | 928            |           |         |       | Healthy    |        |        |     |     |
| ▼ Region 4  |               |           |          |           |          |            |      |                |           |         |       |            |        |        |     |     |
| Namespa     | ce PmemDisk   | (1        | R        | aw        |          |            | ç    | 928            |           |         |       | Healthy    |        |        |     |     |

#### 11.在Windows中,导航至"磁**盘管理**控制台"以查看新磁盘。 使用MBR或GPT**分区**初始**化磁**盘,然 后逻辑磁盘管理器才能访问它。

| File       Action       View       Help            ←          →         2         2                                                                                                    |   |
|----------------------------------------------------------------------------------------------------|---|
| <ul> <li></li></ul>                                                                                                    |   |
| Computer Management (Local Volume Layout Type File System Status     Vig System Tools     (C:) Simple Basic NTFS Healthy (Boot, Page File, Crash Dump, Primary Partition)     Disk Management |   |
| System Tools     (C:)     Simple Basic NTFS Healthy (Boot, Page File, Crash Dump, Primary Partition)     Disk Management     Disk Management                                                  |   |
|                                                                                                    | • |
| Viewer     Viewer     (Disk 1 partition 2) Simple Basic Healthy (EH System Partition)     More Actions     More Actions                                                                       | • |
| Shared Folders Recovery Simple Basic NTFS Healthy (OEM Partition)                                                                                                    |   |
| > 👰 Local Users and Groups                                                                                                    |   |
| > No Performance                                                                                                    |   |
| Device Manager  Initialize Disk                                                                                                    |   |
| You must initialize a disk before Logical Disk Manager can access it.                                                                                                    |   |
| Disk Management Select dsks:                                                                                                    |   |
| > Envices and Applications                                                                                                    |   |
| ☑ Disk 4                                                                                                    |   |
| ☑ Disk 5 v                                                                                                    |   |
| Use the following partition style for the selected disks:                                                                                                    |   |
| MBR (Master Boot Record)                                                                                                    |   |
| Disk 0     GPT (GUID Partition Table)                                                                                                    |   |
| Basic Note: The GPT patition style is not recognized by all previous versions of                                                                                                    |   |
| 1490,40 GB Windows.                                                                                                    |   |
|                                                                                                    |   |
| OK Cancel                                                                                                    |   |
| - Disk 1                                                                                                    |   |
| 1490.40 GB 1490.40 GB RAW                                                                                                    |   |
| Online Healthy (Primary Partition)                                                                                                    |   |
|                                                                                                    |   |
| *O Disk 2                                                                                                    |   |
| Unknown                                                                                                    |   |
| Not Initialized Unallocated                                                                                                    |   |
| < > Unallocated Primary partition                                                                                                    |   |

## 验证

当前没有可用于此配置的验证过程。

## 故障排除

1.命令Remove-PmemDisk删除特定的永久内存磁盘,如果必须更换故障模块,可使用该磁盘。

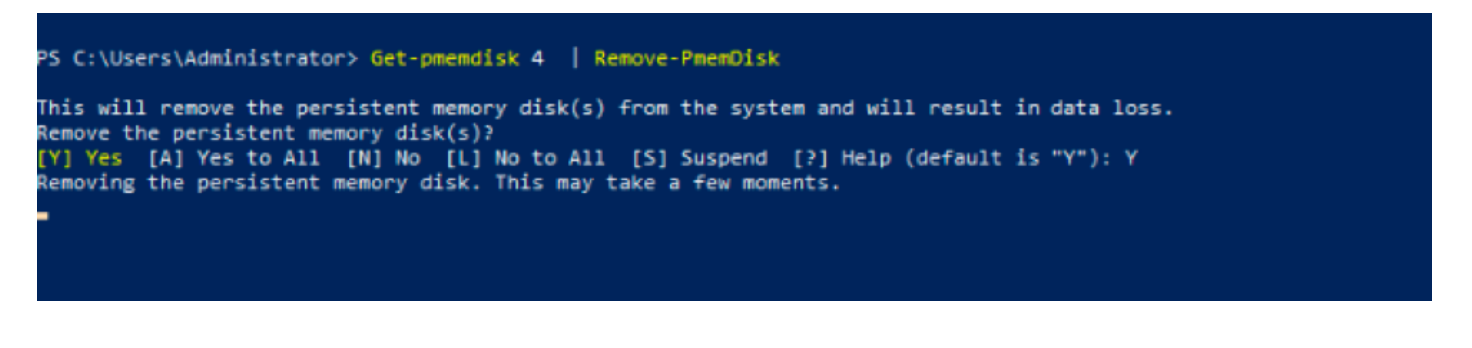

**警告:**删除永久内存磁盘会导致该磁盘上的数据丢失。

2.使用命令Get-PmemDisk检验剩余的可用永久内存磁盘。

| iskNumber  | Size     | HealthStatus | AtomicityType | CanBeRemoved | Physica | alDeviceIds | UnsafeShutdownCount |
|------------|----------|--------------|---------------|--------------|---------|-------------|---------------------|
|            | 928 GB   | Healthy      | None          | True         | {1001,  | 1101}       | 0                   |
|            | 928 GB   | Healthy      | None          | True         | {2001,  | 2101)       | 0                   |
|            | 928 GB   | Healthy      | None          | True         | {3001,  | 3101}       | 0                   |
| S C:\User: | s\Admin: | istrator> _  |               |              |         |             |                     |

3.在UCS Manager的"持久内存"下,您会看到区域不再具有如图所示的已分配命名空间。

| Motherboard | CIMC         | CPUs     | GPUs    | Memory  | Adapters | HBAs | NICs | <b>iSCSI vNICs</b> | Security | Storage | Persistent Memory |    |
|-------------|--------------|----------|---------|---------|----------|------|------|--------------------|----------|---------|-------------------|----|
| DIMMS Co    | onfiguration | Regions  | Na      | mespace |          |      |      |                    |          |         |                   |    |
| + - Ty Adva | anced Filter | ♠ Export | 🖶 Print |         |          |      |      |                    |          |         |                   | \$ |
| Name        |              |          | 1       | Mode    |          |      | C    | Capacity (GiB)     |          |         | Health Status:    |    |
| Region 1    |              |          |         |         |          |      |      |                    |          |         |                   |    |
|             |              |          |         |         |          |      |      |                    |          |         |                   |    |
| Namespac    | e PmemDis    | k1       | I       | Raw     |          |      | 9    | 28                 |          |         | Healthy           |    |
|             |              |          |         |         |          |      |      |                    |          |         |                   |    |
| Namespac    | e PmemDis    | k1       | I       | Raw     |          |      | 9    | 28                 |          |         | Healthy           |    |
|             |              |          |         |         |          |      |      |                    |          |         |                   |    |
| Namespac    | e PmemDis    | k1       | I       | Raw     |          |      | 9    | 28                 |          |         | Healthy           |    |

4.或者,使用IPMCTL实用程序配置和管理英特尔Optane DC永久内存模块。

注意:IPMCTL可从统一可扩展固件接口(UEFI)外壳或操作系统的终端窗口启动。

5. ipmctl **show -dimm命令显**示系统中发现的持久内存模块,并验证软件是否可以与它们通信。此命 令输出每个DIMM ID、容量、运行状况和固件版本。

| Shell> ipmctl show -dimm |          |      |           |        |             |   |               |  |  |  |
|--------------------------|----------|------|-----------|--------|-------------|---|---------------|--|--|--|
| DimmID                   | Capacity | ,    | LockState |        | HealthState | Ι | FWVersion     |  |  |  |
|                          |          | ==== |           |        |             | = |               |  |  |  |
| 0x0001                   | 502.5 Gi | 18   | Disabled, | Frozen | Healthy     | Ι | 01.01.00.5276 |  |  |  |
| 0x0101                   | 502.5 Gi | iB   | Disabled, | Frozen | Healthy     | I | 01.01.00.5276 |  |  |  |
| 0×1001                   | 502.5 Gi | iB   | Disabled, | Frozen | Healthy     | I | 01.01.00.5276 |  |  |  |
| 0×1101                   | 502.5 Gi | iB   | Disabled, | Frozen | Healthy     | I | 01.01.00.5276 |  |  |  |
| 0x2001                   | 502.5 Gi | iB   | Disabled, | Frozen | Healthy     | I | 01.01.00.5276 |  |  |  |
| 0x2101                   | 502.5 Gi | iB   | Disabled, | Frozen | Healthy     | Ι | 01.01.00.5276 |  |  |  |
| 0×3001                   | 502.5 Gi | iB   | Disabled, | Frozen | Healthy     | I | 01.01.00.5276 |  |  |  |
| 0×3101                   | 502.5 Gi | iB   | Disabled, | Frozen | Healthy     |   | 01.01.00.5276 |  |  |  |
| Shell>                   |          |      |           |        |             |   |               |  |  |  |

6. ipmctlshow -memoryresources命令显示调配的容量。

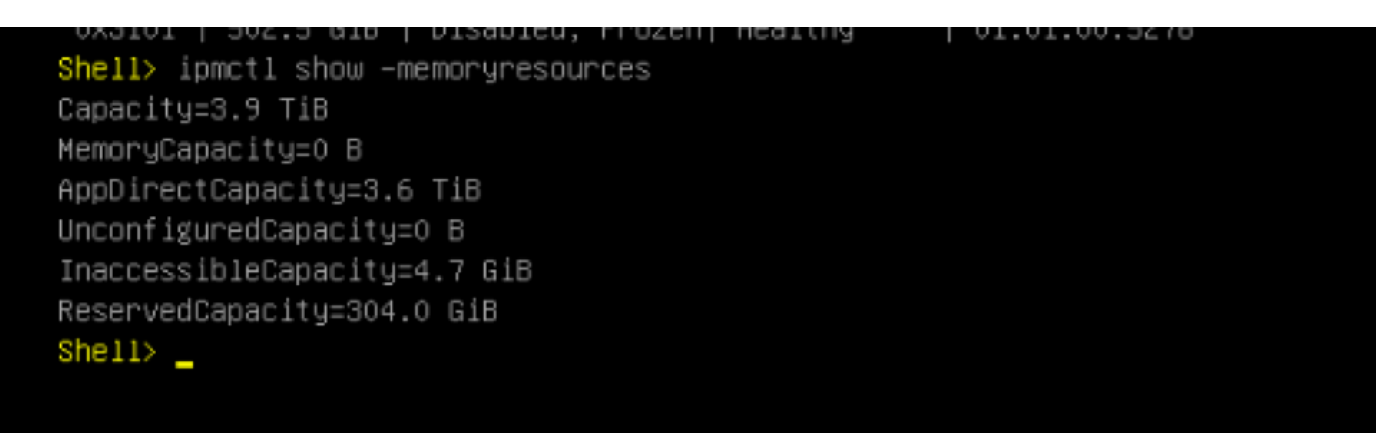

7. ipmctl show -region命令显示可用区域,您看到区域1具有可用容量。

| Shell> ipm | ctl show · | -region              |           |              |          |
|------------|------------|----------------------|-----------|--------------|----------|
| RegionID   | SocketID   | PersistentMemoryType | Capacity  | FreeCapacity | HealthSt |
| ate        |            |                      |           |              |          |
|            |            |                      |           |              |          |
| ====       |            |                      |           |              |          |
| 0×0001     | 0x0000     | AppDirect            | 928.0 GiB | 928.0 GiB    | Healthy  |
| 0x0002     | 0x0001     | AppDirect            | 928.0 GiB | 0 B          | Healthy  |
| 0x0003     | 0x0002     | AppDirect            | 928.0 GiB | 0 B          | Healthy  |
| 0x0004     | 0x0003     | AppDirect            | 928.0 GiB | 0 B          | Healthy  |
| Shell>     |            |                      |           |              |          |

8.命令ipmctl create -namespace在可用区域中创建命名空间。

```
Shell> ipmctl create -namespace -region 1
Current namespace configuration
---NamespaceId=0x0101---
HealthState=Healthy
Name=
Capacity=928.0 GiB
RegionID=1
BlockSize=4096 B
Mode=None
LabelVersion=1.2
NamespaceGuid=2C428566-F645-43F3-A788-20032C6E9A7C
Shell> _
```

#### 9.现在,所有区域都已分配给命名空间,如图所示

| Shell> ip<br>RegionIC | omc<br>) | tl show<br>SocketID | -re<br> | egion<br>PersistentMemoryType∶ |   | Capaci | ity  | I | FreeCapacity |    | HealthSt |
|-----------------------|----------|---------------------|---------|--------------------------------|---|--------|------|---|--------------|----|----------|
| ate                   |          |                     |         |                                |   |        |      |   |              |    |          |
|                       | =        |                     | ==:     |                                | = |        | ==== |   |              | == | ======== |
| ====                  |          |                     |         |                                |   |        |      |   |              |    |          |
| 0x0001                | I        | 0x0000              |         | AppDirect                      |   | 928.0  | GiB  | I | 0 B          |    | Healthy  |
| 0x0002                | I        | 0×0001              |         | AppDirect                      |   | 928.0  | GiB  | I | 0 B          |    | Healthy  |
| 0x0003                | I        | 0x0002              |         | AppDirect                      |   | 928.0  | GiB  | I | 0 B          |    | Healthy  |
| 0x0004                | I        | 0x0003              |         | AppDirect                      |   | 928.0  | GiB  | I | 0 B          |    | Healthy  |
| Shell> _              |          |                     |         |                                |   |        |      |   |              |    |          |

#### 10.在UCS Manager中,我们可以检查在持久内存下创建的命名空间,如图所示。

| General     | Inventory     | Virtual Machines |         | Installed Firmware |          | CIMC Sessions |      | SEL Logs VIF Paths |         | Health    | Diagnostics | Faults        | Events | FSM | > > |
|-------------|---------------|------------------|---------|--------------------|----------|---------------|------|--------------------|---------|-----------|-------------|---------------|--------|-----|-----|
| Motherboard | CIMC          | CPUs             | GPUs    | Memory             | Adapters | HBAs          | NICs | iSCSI vNIC         | s Secur | ity Stora | age Pers    | istent Memory |        |     |     |
| DIMMS C     | onfiguration  | Regions          | Nan     | nespace            |          |               |      |                    |         |           |             |               |        |     |     |
| + - T/ Adv  | vanced Filter | ♠ Export         | 🖶 Print |                    |          |               |      |                    |         |           |             |               |        |     | ۵   |
| Name        |               |                  | N       | lode               |          |               | (    | Capacity (GiB)     |         |           | Hea         | Ith Status:   |        |     |     |
| ▼ Region 1  |               |                  |         |                    |          |               |      |                    |         |           |             |               |        |     |     |
| Namespa     | ace           |                  | R       | aw                 |          |               | ç    | 928                |         |           | Hea         | ithy          |        |     |     |
| ▼ Region 2  |               |                  |         |                    |          |               |      |                    |         |           |             |               |        |     |     |
| Namespa     | ice PmemDisk  | :1               | R       | aw                 |          |               | ç    | 928                |         |           | Hea         | lthy          |        |     |     |
| ▼ Region 3  |               |                  |         |                    |          |               |      |                    |         |           |             |               |        |     |     |
| Namespa     | ice PmemDisk  | :1               | R       | aw                 |          |               | ç    | 928                |         |           | Hea         | lthy          |        |     |     |
| ▼ Region 4  |               |                  |         |                    |          |               |      |                    |         |           |             |               |        |     |     |
| Namespa     | ice PmemDisk  | :1               | R       | aw                 |          |               | ç    | 928                |         |           | Hea         | lthy          |        |     |     |

**注**意:查看IPMCTL的所有可用命令: IPMCTL用户指南

## 参考

- UCSM配置和管理DC永久内存模块
- <u>快速入门指南:调配英特尔® Optane™ DC永久内存</u>
- Windows 服务器:了解并部署永久内存
- <u>技术支持和文档 Cisco Systems</u>